## Allegato 1

## GESTIONE RICHIESTA DI IMMATRICOLAZIONE

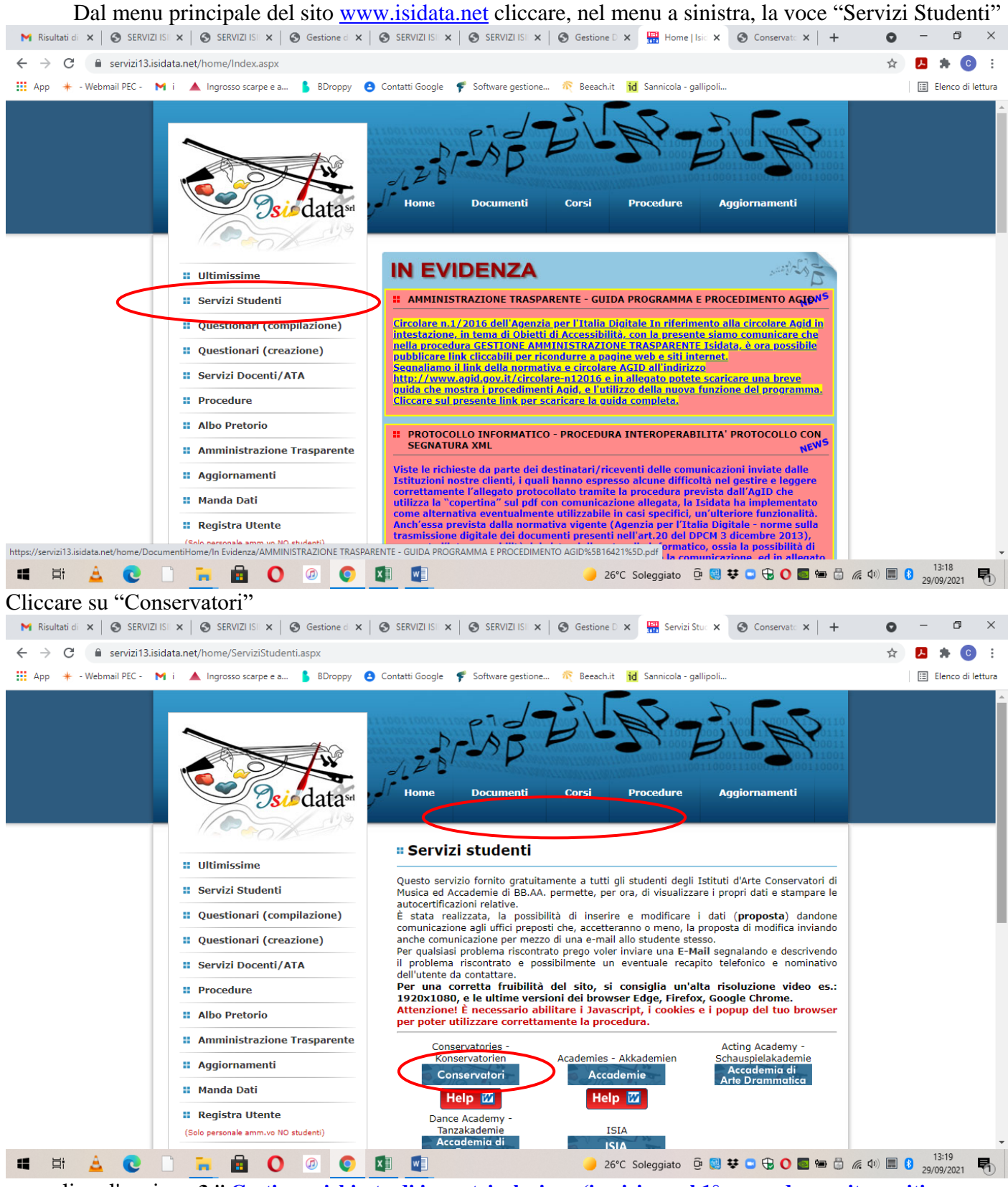

e scegliere l'opzione 3." <u>Gestione richiesta di immatricolazione (iscrizione al 1° anno dopo esito positivo esame</u> <u>di ammissione)</u> ".

Si può accedere a questa procedura solamente se l'esame di ammissione è stato superato con esito positivo e se il candidato risulta effettivamente tra i candidati ammessi. Gli idonei non ammessi non possono procedere con l'immatricolazione.

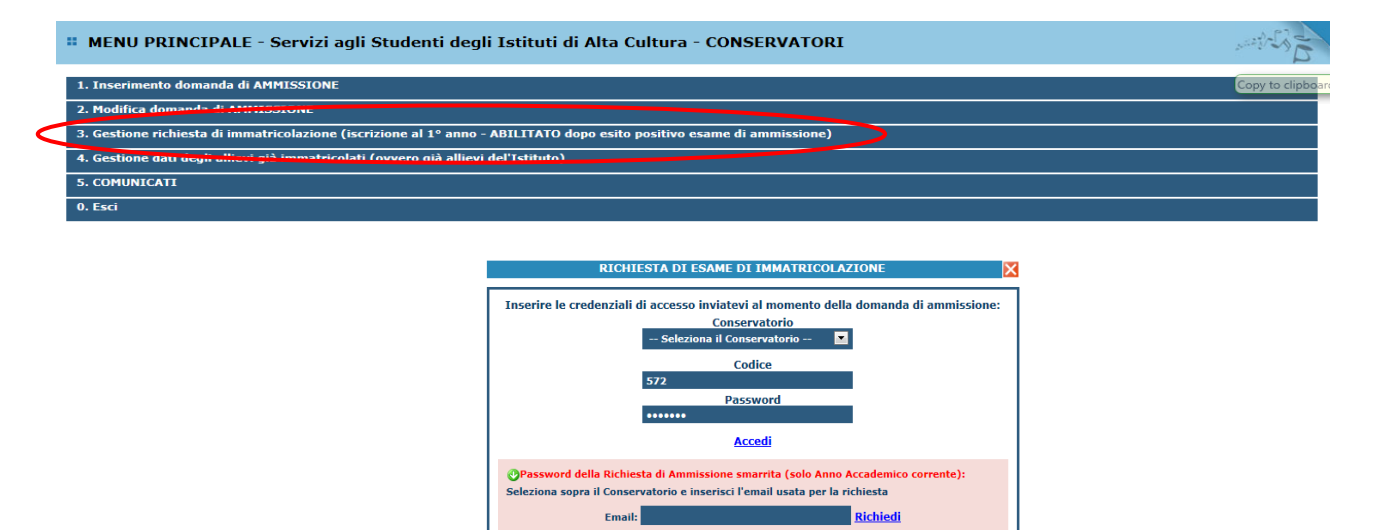

Scegliere dal menu a tendina il Conservatorio di Frosinone e inserire il codice e la password che vi sono state inviate al momento della domanda di ammissione.

(In caso di smarrimento della password, inserire l'indirizzo E-mail che risulta nei dati del Conservatorio e cliccare su: "Richiedi". Il sistema invierà all'E-mail indicata le credenziali relative).

Logout 😹

Dal menu principale scegliere l'opzione 1."Richiesta di immatricolazione"

#### **# MENU PRINCIPALE RICHIESTA DI IMMATRICOLAZIONE**

| 1. Richiesta di immatricolazione (ovvero iscrizione al 1º anno - ABILITATO dopo l'esito positivo dell'esame di ammissione) |
|----------------------------------------------------------------------------------------------------|
| 2                                                                                                    |
| 3                                                                                                    |
| 4                                                                                                    |
| 5                                                                                                    |

Un messaggio vi chiederà conferma prima di effettuare tale operazione.

La parte relativa ai dati anagrafici non è ovviamente modificabile in questo momento, lo sarà quando sarete immatricolati effettivamente.

A questo punto dovete inserire le tasse e il piano di studi, come richiesto dal Conservatorio (relativamente all'immatricolazione/prima iscrizione).

Ad avvenuta immatricolazione il Conservatorio vi invierà una mail con il nuovo codice di accesso.

#### **Gestione Tasse**

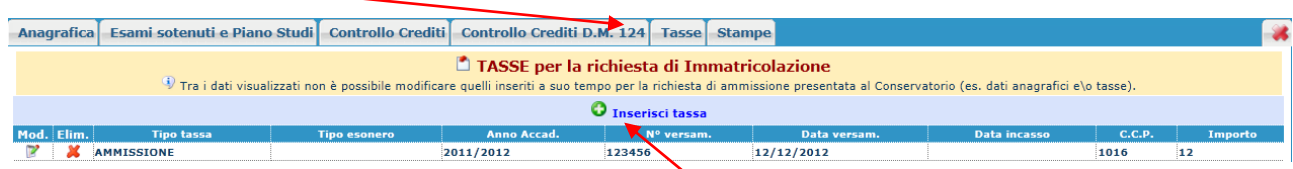

Per inserire una nuova tassa, cliccare su "Inserisci tassa".

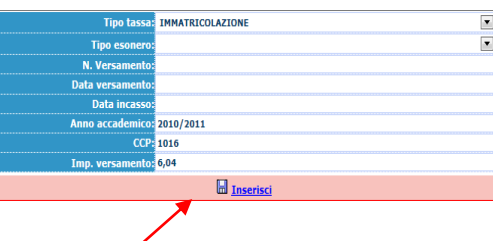

Tipo Tassa: selezionare la dicitura corretta:

- Immatricolazione per la tassa di € 27,47
- Tassa Reg. Laziodisu per la tassa di € 140
- Imposta di bollo virtuale per l'imposta di € 16
- Contr. Triennio per il contributo didattico del Triennio
- Contr. Biennio per il contributo didattico del Biennio

Per eventuali esoneri portare l'importo del versamento a 0 (zero).

Inserire la data del versamento nel formato 99/99/9999. (Obbligatoria anche in caso di esonero, in questo caso inserire la data in cui si dichiara di essere esonerati).

# La Data incasso non va inserita.

Selezionare il documento da allegare cliccando su "scegli file" e selezionando dal proprio pc il documento corrispondente al tipo di tassa che si sta inserendo.

A fine inserimento cliccare su "Inserisci".

## Ripetere l'operazione per ogni tassa da inserire.

Per allegare il piano di studi, la copia del diploma di scuola superiore (per i trienni) o di laurea/diploma di I livello (per i bienni) qualora non sia stata allegata in fase di presentazione della domanda di ammissione, l'attestazione Isee o qualunque altro documento che non sia una tassa, cliccare su "Allega documentazione" e, come fatto per le tasse, selezionare il documento da allegare cliccando su "scegli file" e selezionando dal proprio pc il documento da inserire. E' fondamentale nominare il documento inserendo l'oggetto alla voce "Oggetto documento".